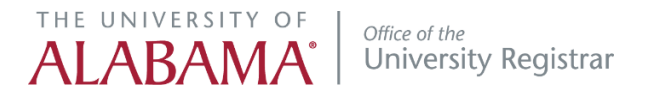

## **DegreeWorks Student Educational Planner**

## **CREATE A PLAN**

- 1. Login to DegreeWorks -
- 2. Click the 'Plan's tab to create a plan from scratch or to edit an existing plan.

| FAQ                                            | H                                                                               | Help                                                       |                                          | Exception Management                                |                                                                            |                                                                                      | Template Management                                           |                    |                                                                                              | Print                                      |                                             | Log Out                                                                     |  |
|------------------------------------------------|---------------------------------------------------------------------------------|------------------------------------------------------------|------------------------------------------|-----------------------------------------------------|----------------------------------------------------------------------------|--------------------------------------------------------------------------------------|---------------------------------------------------------------|--------------------|----------------------------------------------------------------------------------------------|--------------------------------------------|---------------------------------------------|-----------------------------------------------------------------------------|--|
| Student ID                                     | I4 4 Name                                                                       | <ul> <li>н</li> </ul>                                      | Degree                                   | Major                                               | Level                                                                      | Classification                                                                       | Last Audit                                                    | Last Refresh       |                                                                                              | 0                                          | R                                           |                                                                             |  |
|                                                |                                                                                 |                                                            | BCB                                      | Lower Division Acco                                 | unter UG                                                                   | Junior                                                                               | 01/30/2019                                                    | 02/11/2019 at      | : 11:33 am                                                                                   | •                                          |                                             |                                                                             |  |
| Worksheets                                     | Plans                                                                           | Ntes                                                       |                                          |                                                     |                                                                            |                                                                                      |                                                               |                    |                                                                                              |                                            |                                             |                                                                             |  |
| Vorksheets                                     | Student View                                                                    | T                                                          | View                                     | Save as PDF F                                       | Process New                                                                | Include in-pro                                                                       | ogress classes                                                | Class History      | Cl                                                                                           | ass Subjec                                 | t                                           |                                                                             |  |
| What If                                        |                                                                                 |                                                            |                                          |                                                     |                                                                            | E mont prere                                                                         | (not                                                          | frozen)            |                                                                                              | •                                          |                                             |                                                                             |  |
| ook Ahead                                      |                                                                                 |                                                            |                                          | Save                                                | Save this au                                                               | dit with this new                                                                    | description and                                               | i freeze status    |                                                                                              |                                            |                                             |                                                                             |  |
| inancial Aid                                   |                                                                                 |                                                            |                                          | Entrancia                                           | D                                                                          | earee Wor                                                                            | ks Drod                                                       |                    |                                                                                              |                                            |                                             |                                                                             |  |
| Aid History                                    | Student View                                                                    | 1717                                                       | C automine                               |                                                     | D                                                                          | cyree wor                                                                            | NJ FIOU                                                       |                    |                                                                                              |                                            |                                             |                                                                             |  |
|                                                |                                                                                 | A14/0W/V0                                                  | as of (11/23/20                          | 19 at 14:55                                         |                                                                            |                                                                                      |                                                               |                    |                                                                                              |                                            |                                             |                                                                             |  |
| Athletic<br>Eligibility                        | Student Name                                                                    | A1420W/V0                                                  | as of 01/23/20                           | 19 at 14:55                                         | Academ                                                                     | ic Standing                                                                          |                                                               |                    | Major                                                                                        |                                            | L                                           | Lower Division Accounting                                                   |  |
| thletic<br>ligibility<br>thletic               | Student Name                                                                    | A1420WW0                                                   | as of 01/23/20                           | 19 at 14:55                                         | Academ<br>Registra                                                         | ic Standing<br>Ition Holds                                                           |                                                               |                    | Major<br>Concentrati                                                                         | on                                         | L                                           | Lower Division Accounting                                                   |  |
| Athletic<br>Higibility<br>Athletic<br>History  | Student Name<br>CWID<br>Classification                                          | Junior                                                     | as of 01/23/20                           | 19 at 14:55                                         | Academ<br>Registra<br>Graduat                                              | ic Standing<br>ation Holds<br>ion Holds                                              |                                                               |                    | Major<br>Concentrati<br>Minor                                                                | on                                         | L                                           | Lower Division Accounting<br>Criminal Justice                               |  |
| Athletic<br>Eligibility<br>Athletic<br>History | Student Name<br>CWID<br>Classification<br>Level                                 | Junior<br>Undergrad                                        | duate                                    | 19 at 14:55                                         | Academ<br>Registra<br>Graduat<br>Alternat                                  | ic Standing<br>ation Holds<br>ion Holds<br>ie Pin Cleared                            | Yes                                                           |                    | Major<br>Concentrati<br>Minor<br>Overall Cree                                                | on<br>lits Earned                          | L<br>(<br>1 7                               | Lower Division Accounting<br>Criminal Justice<br>77.8                       |  |
| Athletic<br>Eligibility<br>Athletic<br>History | Student Name<br>CWID<br>Classification<br>Level<br>College                      | Junior<br>Undergrad                                        | duate<br>e Business Adri                 | 19 at 14:55<br>ninistratn                           | Academ<br>Registra<br>Graduat<br>Alternat<br>Special                       | ic Standing<br>ation Holds<br>ion Holds<br>te Pin Cleared<br>Programs                | Yes<br>University Honor<br>University Schola                  | 5                  | Major<br>Concentrati<br>Minor<br>Overall Crec<br>UA Credits E                                | on<br>lits Earned<br>Earned                | L<br>C<br>1 7<br>0                          | Lower Division Accounting<br>Criminal Justice<br>77.8                       |  |
| Athletic<br>Eligibility<br>Athletic<br>History | Student Name<br>CWID<br>Classification<br>Level<br>College<br>Degree            | Junior<br>Undergrad<br>Commerce<br>B S in Cor              | duate<br>e Business Adm                  | ninistratn<br>usiness Administration                | Academ<br>Registra<br>Graduat<br>Alternat<br>Special<br>Placeme            | ic Standing<br>ation Holds<br>tion Holds<br>te Pin Cleared<br>Programs<br>ent        | Yes<br>University Honor<br>University Schola<br>MATH 100/110, | s<br>ar<br>FR 300+ | Major<br>Concentrati<br>Minor<br>Overall Cred<br>UA Credits E<br>Transfer Cre                | on<br>lits Earned<br>Earned<br>edits Earne | L<br>C<br>d 7<br>0<br>ed 7                  | Lower Division Accounting<br>Criminal Justice<br>77.8<br>0<br>77.8          |  |
| Athletic<br>Eligibility<br>Athletic<br>History | Student Name<br>CWID<br>Classification<br>Level<br>College<br>Degree<br>Catalog | Junior<br>Undergrad<br>Commerce<br>B S in Cor<br>2017-2018 | duate<br>e Business Adn<br>mmerce and Bu | 19 at 14:55<br>ninistratn<br>usiness Administration | Academ<br>Registra<br>Graduat<br>Alternat<br>Special<br>Placeme<br>Admit T | ic Standing<br>ation Holds<br>ion Holds<br>the Pin Cleared<br>Programs<br>ent<br>ype | Yes<br>University Honor<br>University Schola<br>MATH 100/110, | s<br>¥r<br>FR.300+ | Major<br>Concentrati<br>Minor<br>Overall Cred<br>UA Credits E<br>Transfer Cre<br>Overall GPA | on<br>lits Earned<br>Earned<br>edits Earne | L<br>C<br>d 7<br>d<br>2<br>d<br>7<br>d<br>3 | Lower Division Accounting<br>Criminal Justice<br>77.8<br>1<br>77.8<br>3.032 |  |

3. If no plan exists, click on 'BLANK PLAN' button

| Student Planner for:                    |                                                                                                    | View: Select                                                                | New Plan |
|-----------------------------------------|----------------------------------------------------------------------------------------------------|-----------------------------------------------------------------------------|----------|
| List of plans                           |                                                                                                    |                                                                             | Delete   |
| Any existing plans will be listed here. | Create Plan<br>Would you like to create a plan based on a template or<br>would you like to start from scratch?<br>Blank Plan<br>Select Template | Only Nursing and Social Work<br>students can use a pre-defined<br>template. |          |

- The 'Select Template option is for Nursing and Social Work programs only.
- 4. Give your plan a name in the description field.
- 5. Use the '+' to select a term to add to the plan.

| Student Planner                                                                                                    | for |                                                                                                    | View Plan List New Plan                                                                                                    |
|----------------------------------------------------------------------------------------------------|-----|----------------------------------------------------------------------------------------------------|----------------------------------------------------------------------------------------------------|
| Description:<br>Testi<br>Degree:<br>Master of Arts<br>Tracking Status: Not displayed, plan is not active<br>Disclaimer-You are encouraged to use this degree plan as a guide for tracking your prop<br>Office may be contacted for assistance in interpreting this report. This plan is not your a<br>requirements. Please contact the Registrars Office regarding this degree plan, your office<br>requirements. |     | Active Locked     Level: Graduate     Level: Graduate     acking your progress toward completion of the above requirements. Your aca an is not your academic transcript and it is not official notification of completion plan, your official degree/certificate completion status, or to obtain a copy of | Verve Eait Verve Har Lett New Har<br>Add Term<br>Add Term<br>Add Term<br>Fail 2019<br>Fail 2019<br>Fail 2020<br>Fail 2020<br>Fail 2010<br>Fail 2010<br>F |
|                                                                                                    |     |                                                                                                    | Courses                                                                                                    |

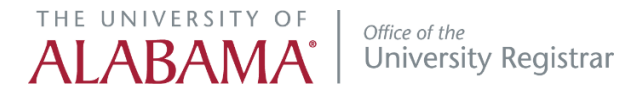

- 6. Use the + sign by the term to add a requirement of choice, course, or placeholder.
  - A choice allows you to enter an 'either/or' option
  - A course is a defined subject and course number
  - A placeholder saves a place in the plan for a specific requirement
  - A placeholder must have text entered into the value field

| Student Planner                                          | for:                                                                                                    | deda da                                                                                                    | View: Edit                                                                                    | View Plan List New Plan                                             |
|----------------------------------------------------------|----------------------------------------------------------------------------------------------------|----------------------------------------------------------------------------------------------------|-----------------------------------------------------------------------------------------------|---------------------------------------------------------------------|
| Description:<br>Degree:                                  | Test<br>Master of Arts                                                                                                    | Active Docked     Level: Graduate                                                                                                    | IDEN                                                                                          | Still Needed     Refresh     Collapse All                           |
| Tracking Status                                          | : Not displayed, plan is not active Total Credits: 0.0                                                                                                    | Reassign                                                                                                    | Delete this term                                                                              | Master of Arts (Education) Major in Higher Education Administration |
| Disclaimer:You a<br>Office may be co<br>requirements. Pl | are encouraged to use this degree plan as a guide for tracki<br>onlacted for assistance in interpreting this report. This plan it<br>lease contact the Registrars Office regarding this degree pla | ng your progress toward completion of the above requirements. You<br>s not your academic transcript and it is not official notification of con<br>n, your official degree/certificate completion status, or to obtain a co | r academic adviser of the R<br>npletion of degree or certifica<br>opy of your academic transo | airement                                                            |
|                                                          |                                                                                                    | Build you plan by adding a choice, o<br>placeholder to your plan.                                                                                                    | course, or                                                                                    |                                                                     |

- 7. Use the 'Still Needed' window to the right to display courses still needed in your program. Click on the blue arrow next to each area to see the requirements for that area. You can drag and drop any course into a term if you do not want to type in the information. Click the 'REFRESH' button to update the STILL NEEDED list.
  - Use the 'Audit' option to open an audit in a separate window
  - Use the 'What-If' option to see how program changes will affect your plan
  - Be sure to 'SAVE any changes to your plan

| udent Planner                                      | r for: M                                                                                             |                                                           |                                                                                           |                                                                                        |                                                                                | View: Edit                                                                                                    |                                         | View Plan List New Plan                                                                                                    |
|----------------------------------------------------|----------------------------------------------------------------------------------------------------|-----------------------------------------------------------|-------------------------------------------------------------------------------------------|----------------------------------------------------------------------------------------|--------------------------------------------------------------------------------|----------------------------------------------------------------------------------------------------|-----------------------------------------|----------------------------------------------------------------------------------------------------|
| escription:                                        | Test                                                                                                 |                                                           |                                                                                           | Active                                                                                 | Locked                                                                         |                                                                                                    | IDBB                                    | Still Needed                                                                                                    |
| legree:<br>racking Status                          | Master of Arts<br>s: Not displayed, plan is not a                                                    | active                                                    |                                                                                           | ▼ Level: (                                                                             | 3raduate                                                                       | '+' = Add additional ter<br>'-' = Delete the selecte                                                           | rm<br>ed term                           | Refresh Collapse All Collapse All Collapse A |
| Fall 2019                                          | Total Credits: 3.0                                                                                   | 0                                                         |                                                                                           |                                                                                        | Rea                                                                            | ssign Delete this term                                                                                         |                                         | Intro to College Student                                                                                                    |
| Critical C                                         | ourse Requirement                                                                                    |                                                           | Credits                                                                                   |                                                                                        | Minimum Gra                                                                    | ade                                                                                                    | Notes                                   | Personnel<br>1 Class in                                                                                                    |
| 0 E                                                | 3EF 553                                                                                              | Q O                                                       | 3.0                                                                                       |                                                                                        | None                                                                           | 13                                                                                                    |                                         | AHE 521                                                                                                    |
| Critical C                                         | hoice Requirement<br>AHE 521 or AHE 550                                                              |                                                           |                                                                                           | Mi<br>3                                                                                | nimum Credits                                                                  | Minimum Grade                                                                                                  | Notes                                   | Finance & Business Affairs in<br>Higher Ed<br>1 Class in                                                                                                    |
| Placeholder                                        | Requirement                                                                                          |                                                           |                                                                                           | Value                                                                                  |                                                                                |                                                                                                    | Notes                                   | AHE 550                                                                                                    |
| Writing Cor                                        | re Class                                                                                             |                                                           |                                                                                           | See Core Listing                                                                       |                                                                                |                                                                                                    | <b>1</b>                                | Internship/Practicum<br>1 Class in                                                                                                    |
| isclaimer: You<br>ffice may be c<br>equirements. F | are encouraged to use this de<br>contacted for assistance in inte<br>Please contact the Registrars C | gree plan as a g<br>rpreting this rep<br>Office regarding | uide for tracking your pro<br>ort. This plan is not your a<br>this degree plan, your offi | rgress toward completion<br>academic transcript and it<br>icial degree/certificate cor | of the above requirem<br>is not official notificat<br>npletion status, or to o | nents. Your academic advisor or ti<br>tion of completion of degree or ce<br>obtain a copy of your academic tra | he Registrars<br>rtificate<br>anscript. | AHE 592<br>History of American Higher<br>Education<br>1 Class in                                                                                                    |

## EDIT AN EXISTING PLAN

1. Select the plan you wish to edit by clicking on the plan

ALABAMA<sup>°</sup> Office of the University Registrar

| Student Planner for: |        |            | _              |         | View | Select           | + | New Plan |
|----------------------|--------|------------|----------------|---------|------|------------------|---|----------|
| List of plans        |        |            |                |         |      | Select<br>Audit  |   | Delete   |
| Description:         | Active | Modified   | Who ÷          | Degree: | Lev  | e Edit           |   | \$       |
| Test                 | N      | 02/13/2019 | Huffman, Susan | MA      | GR   | Notes NOT LOOKED | _ |          |
|                      |        |            |                |         |      |                  |   |          |
|                      |        |            |                |         |      |                  |   |          |

2. Choose 'EDIT' from the view options

• This will open the plan for editing

You can also view your plan in an AUDIT, CALENDAR, or NOTES view.

## **HELPFUL HINTS:**

- You can only have one active plan at a time
- Locked plans cannot be edited
- Only an advisor can lock or unlock a plan
- Mark a course, choice, or placeholder as critical to track the course
- You will show as 'off-track' if you do not make the minimum grade selected
- Notes can be added at the course, term, or plan level